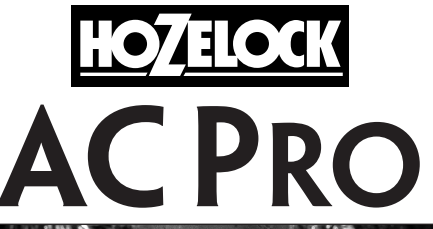

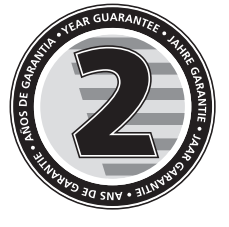

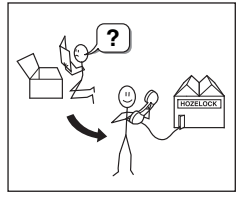

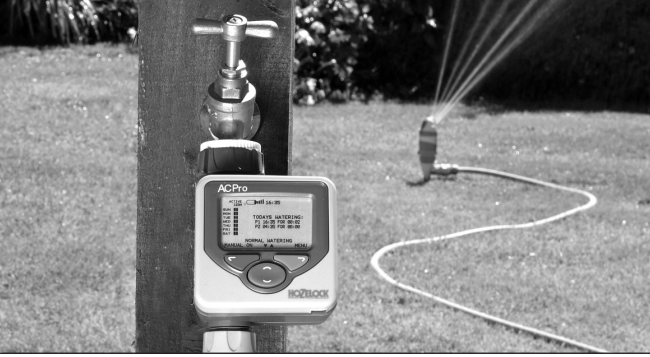

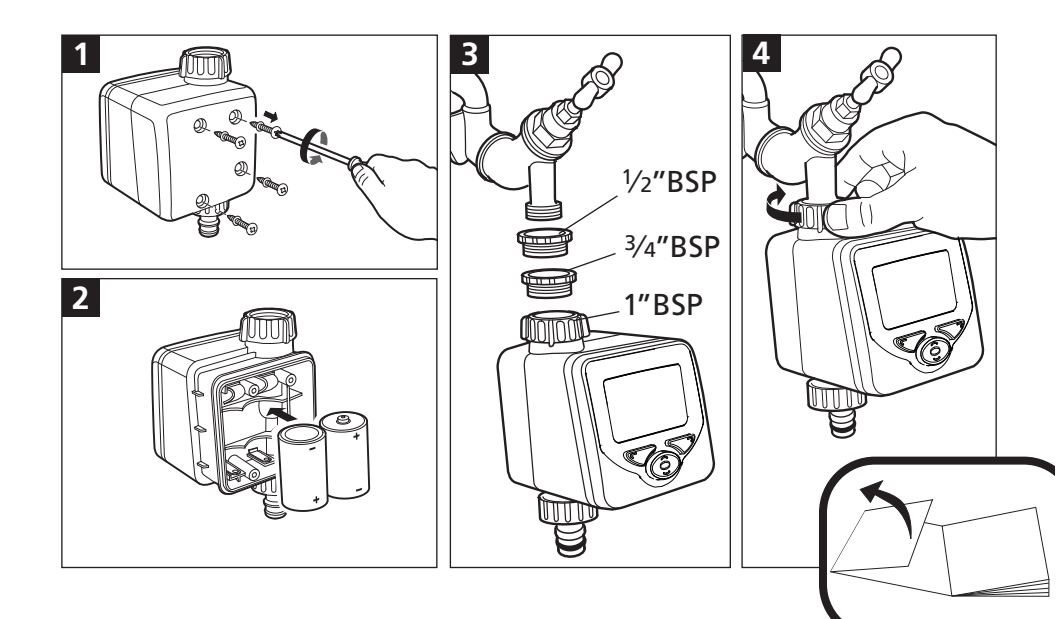

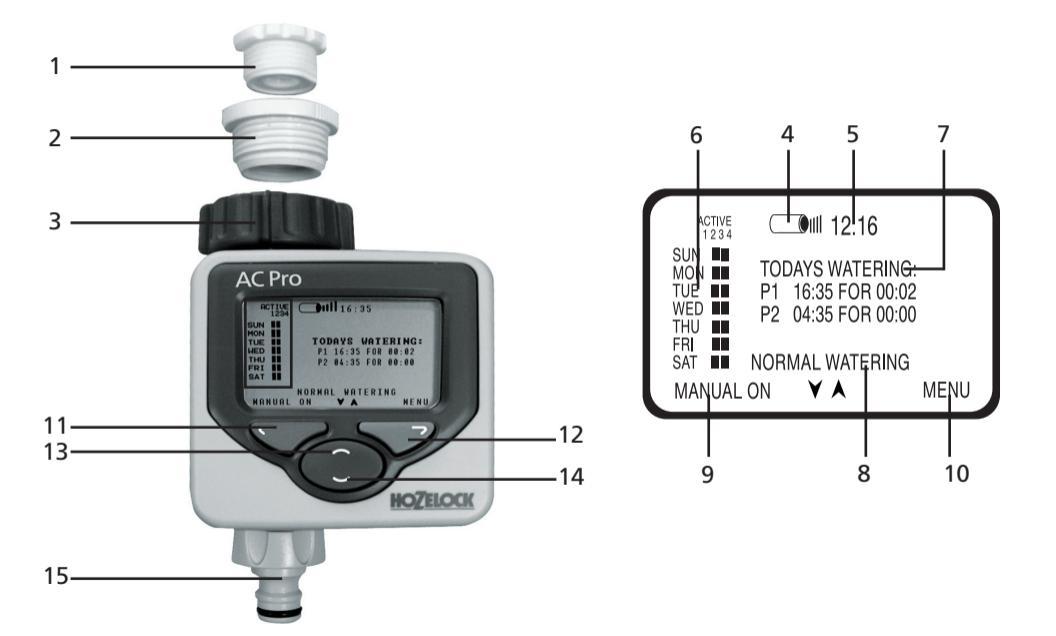

# GB

### IMPORTANT: RECHARGEABLE BATTERIES MUST NOT BE USED. REPLACE BATTERIES EACH SEASON. (MAX 12 MONTHS USE).

PROTECT YOUR WATER TIMER FROM FROST. REMOVE FROM THE TAP IN WINTER. PRODUCT NOT GUARANTEED AGAINST FROST DAMAGE. REMOVE BATTERIES WHEN NOT IN USE.

| 1  | 1/2 Inch adaptor                   |  |  |
|----|------------------------------------|--|--|
| 2  | 3/4 Inch adaptor                   |  |  |
| 3  | 1 Inch Adaptor (fitted)            |  |  |
| 4  | Battery level                      |  |  |
| 5  | Current time                       |  |  |
| 6  | Watering program overview          |  |  |
| 7  | Today's watering programs (if set) |  |  |
| 8  | Watering mode                      |  |  |
| 9  | Left button screen prompt          |  |  |
| 10 | Right button screen prompt         |  |  |
| 11 | Left button (red) 💎                |  |  |
| 12 | Right button (green) 🛛 🗇           |  |  |
| 13 | Up button (blue)                   |  |  |
| 14 | Down Button (blue)                 |  |  |
|    | · · · · ·                          |  |  |

15 Hose pipe connector

Please follow the instructions to make sure that you get the most from your timer for simple and efficient watering.

#### INSTALLING THE BATTERIES

You <u>must</u> use Alkaline batteries: Alternatives will result in incorrect operation.

i. Remove screws and back cover

ii. Insert two 1.5V 'C' Alkaline batteries. (Check + and – are correct).

iii. Ensure rubber seal is positioned correctly; failure to do so will break the waterproof seal and may cause the Water computer to fail.

iv. Replace back cover and screw down tightly. Repeat steps iii & iv every time the back cover is removed.

# CONNECTING THE WATER COMPUTER TO THE TAP. (FIG.3/4)

i. Choose the correct tap adapter for your tap. The largest size (part 3) is permanently fitted to the Water computer. Part 1 screws into part 2. Part 2 screws in to part 3.

ii. With the correct adapters in place, hold the Water computer up to the tap. Tighten firmly to avoid leaks.

# SETTING LANGUAGE AND TIME

i. Select your language using the  ${rad}$  and  ${rad}$  buttons and press  $\bigtriangledown$  .

ii. Select the day by using the  $\bigcirc$  and  $\bigcirc$  buttons and press  $\heartsuit$ . Repeat to set the hour and minutes, pressing  $\heartsuit$  each time. iii. Press  $\heartsuit$  if you are happy with the settings, if not, you can

# go back to make changes (🖤).

# MANUAL OPERATION

This will operate watering immediately, without using any programs. It will override any active programs.

i. Press ♥♥ when MANUAL ON is displayed. Watering will start and continue for the displayed time. This can be changed using the ← and ♥ buttons. (Displayed in minutes, up to 59) ii. Press the ♥♥ button (MANUAL OFF) at any time to stop watering.

# PROGRAMMING THE TIMER

There are four ways to set the timer:

#### 1. ULTRA EASY - ONE TOUCH PROGRAMMING

The quickest way to get the Water computer to start automatic watering is:

i. Press and hold the Subtton on the Main menu until the screen displays: 5 MINUTES WATERING EVERY 24 HOURS. START NOW?

ii. Press the ♥ button and the water computer will immediately start watering for 5 minutes and will repeat this every day at the same time. Or press ♥ to return to Main menu.

Press T when MENU is displayed, and use T to access the Main Menu which includes 3 other ways of programming the timer. Press T to enter each of the following:

# 2. VERY EASY - WATERING PRE-SETS

There are 13 preset programs built in to the computer that will cover most people's requirements. Use the rachtarrow arrows to select the most appropriate program and press rachtarrow to select.

# 3. EASY - WATERING WIZARD

The watering wizard allows easy selection of watering start time, watering duration, watering frequency and the watering days.

i. Select 1 of 4 program types and press S.

ii. Use  $\bigcirc$   $\bigcirc$  and  $\bigcirc$  to enter watering start time and watering duration.

iii. For pick day program types, use  $\bigcirc$   $\bigcirc$  to answer Yes or No to the watering day question.

iv. A summary of the watering program will be displayed. Press  $\heartsuit$  if you are happy with the settings. If not,  $\heartsuit$  takes you back to make changes.

#### 4. EXPERT - WATERING MANAGER

The Watering Manager allows editing of any existing program (created either by 1 touch, Preset, or Wizard), and lets you create new watering programs.

Choose the day you wish to edit using the  $rac{rac}{\sim}$  buttons, then press  $rac{\sim}{\sim}$ .

Select from:

EDIT /VIEW - gives you complete control over all programs.

ii. Press 😎 to scroll through all 4 programs.

iii. A summary of the watering program will be displayed. Press  $\heartsuit$  if you are happy with the settings. If not,  $\heartsuit$  takes you back to make changes.

**COPY TO ALL DAYS** – copies the selected day's program settings to all other days. This overrides any existing programs.

**CANCEL DAY** – deletes the selected day's programs.

Press reto confirm all changes.

#### WATERING MODE

This is a quick way of adjusting watering duration without having to alter the programs settings. If, for example, weather conditions require a longer or shorter watering duration then

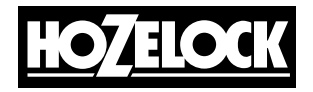

Hozelock Ltd. Midpoint Park, Birmingham B76 1AB. England

Tel: +44 (0) 121 313 1122

info@hozelock.com www.hozelock.com

33786-001

use watering mode to quickly double or halve the program duration. Change the mode (8) by using the  $rac{-}$  or  $rac{-}$  buttons on the main menu. Choose from:

NORMAL WATERING - watering duration as programmed.

TURBO WATERING - doubles watering duration indefinitely.

MISER WATERING – halves the watering duration indefinitely NB: actual increase / decrease can be modified in the SETTINGS menu (see MISER % and TURBO %).

#### PROGRAM REVIEW

Press and hold to activate the program review. Use the substitutions to display the programmed waterings for each day.

# ADDITIONAL FEATURES

Press row when MENU is displayed, and use row to access the Main Menu for additional features

#### SETTINGS

LANGUAGE – Select the desired display language using the  $\bigcirc$   $\bigcirc$  buttons. Press  $\bigcirc$  to set the language and display the Main menu.

SET DAY AND TIME – Select the clock's day, hour, & minute values using the  $\bigcirc$   $\bigcirc$  buttons. Press  $\bigcirc$  to set new values and display the Main menu.

MISER % - sets how much watering times are reduced by when the timer is in Miser mode. A lower % will give a shorter watering. Press core to set new values and return to Settings menu.

TURBO % - sets how much watering times are lengthened by when the timer is in Turbo mode. A higher % will give a longer watering. Press  $\bigtriangledown$  to set new values and return to Settings menu.

CONFIRMATIONS? - Set to ON to display a YES / NO

confirmation screen when program values are going to be changed, after selecting a watering preset for example. Press ⇒ to set new value and return to Settings menu. MANUAL ON TIME – Select the default time for manual watering. Press ⇒ to set new values and return to Settings menu.

RESTORE FACTORY DEFAULTS – Pressing  $\bigtriangledown$  reloads all the original settings and then displays the Main menu.

#### PAUSE WATERING

This Watering Menu option stops current and future programmed watering. Press the Solution to resume watering.

# CANCEL ALL PROGRAMS

This Watering Menu option stops any current watering and clears all programs. You will be asked to confirm. Stops watering and clears all programs, Cakes you back to the Main menu.

# CHILD KEYBOARD LOCK

The timer can be locked to prevent abuse: press and hold  $\bigtriangledown$  whilst pressing  $\bigcirc$  (at the same time), hold for 2 seconds. Any existing watering will be carried out, but no changes can be made to the timer until it is unlocked by repeating this process.

An AC Sensor is available separately. This plugs into the computer via a 10m wire, and overrides the programming when it is raining.

#### PROBLEM SOLVING

| Trouble Shooting Guide |                                                                  |                                                                       |  |
|------------------------|------------------------------------------------------------------|-----------------------------------------------------------------------|--|
| PROBLEM                | POSSIBLE<br>CAUSE                                                | SOLUTION                                                              |  |
| Screen is<br>Blank     | Display is in<br>power-save<br>mode                              | Press and hold any key to continue                                    |  |
|                        | Wrong<br>batteries,<br>incorrect<br>fitting or<br>flat batteries | See "installing the batteries" section of the instructions            |  |
|                        | Direct<br>Sunlight                                               | Shade display from direct sunlight                                    |  |
| No water               | Tap is off                                                       | Turn on tap; also, check the<br>mains water supply is<br>connected/on |  |
|                        | Hosepipe is<br>twisted/<br>blocked                               | Unblock hose pipe                                                     |  |
|                        | No Programs<br>are set and<br>manual<br>watering is<br>off       | Set a program or manual watering to activate                          |  |

# **Contact Details**

If you have any further problems with your AC Pro, please contact Hozelock customer services.

Hozelock Limited

Midpoint Park, Birmingham. B76 1AB.

Tel : +44 (0)121 313 1122

Internet : www.hozelock.com

Email : info@hozelock.com